# SCOM Self Service Portal

# User Guide

SCOM Self Service Portal is a tool to empower server and application admins to perform basic SCOM agent, monitoring and maintenance mode tasks. Traditionally you needed to be a SCOM Administrator to perform these tasks. This guide will go through how to use the portal and present a scenario where it can provide value.

# Table of Contents

| User Guide                                                  | 1  |
|-------------------------------------------------------------|----|
| Agent                                                       | 2  |
| Install Agent                                               | 2  |
| Repair Agent                                                | 3  |
| Uninstall Agent                                             | 4  |
| Delete Agent                                                | 5  |
| Reset Agent                                                 | 6  |
| Monitoring                                                  | 7  |
| Create Group                                                | 7  |
| Create Event Monitor                                        | 8  |
| Create Service Monitor                                      | 10 |
| Create Performance Monitor                                  | 11 |
| Create Collection Rule                                      | 13 |
| Edit Group                                                  | 15 |
| Schedule Maintenance                                        | 16 |
| Computers Maintenance Mode                                  | 16 |
| Group Maintenance Mode                                      | 17 |
| Class Maintenance Mode                                      | 19 |
| Instant Maintenance Mode                                    | 20 |
| Instant Maintenance Mode with URL Parameters                | 21 |
| Instant Maintenance Mode using PowerShell, VBScript or Code | 22 |
|                                                             |    |

# Agent

#### Install Agent

In this scenario a SQL Admin will be installing a SCOM Agent on a new SQL Server they just built.

- 1.) Open the SCOM Self Service Portal in your web browser. <u>http://yourMSserver/SelfService</u>
- 2.) Click Install Agent under the Agent dashboard.
- 3.) Type in a **User Name** (domain\username) and password that has admin privileges on the server you want to push the agent to.
- 4.) Type in the Server Name (servername.domain.com)
- 5.) Click Install. Wait a few minutes for the agent to get pushed

| SCOM Self Service Portal |                                       | Install Agent                                 |      |
|--------------------------|---------------------------------------|-----------------------------------------------|------|
|                          |                                       | Home / Agent / Install Agent                  |      |
| ▣                        | Agent ~                               |                                               |      |
|                          | Install Agent                         | Credentials                                   | Help |
|                          | Repair Agent                          | User Name                                     |      |
|                          | Uninstall Agent                       | scom2k16\jsmith                               |      |
| Delete Agent             |                                       | Paraward                                      |      |
|                          | Reset Agent                           |                                               |      |
| ٥                        | Monitoring ~                          |                                               |      |
|                          | Create Group                          |                                               |      |
|                          | Create Event Monitor                  | Agent                                         | Help |
|                          | Create Service Monitor                |                                               |      |
| Create Performance       |                                       | Server Name                                   |      |
|                          | Monitor                               | AP01.scom2k16.com                             |      |
|                          | Create Performance<br>Collection Rule | Agent:AP01.scom2k16.com Installed sucessfully |      |
|                          | Edit Group                            |                                               |      |

Troubleshooting

1.) Confirm admin privileges on the new SQL server and the proper firewall ports are open to push from the SCOM Management Server to the SQL Server. https://aka.ms/OMAgentFW

#### Repair Agent

In this scenario an Exchange Admin will be repairing a SCOM Agent on one of their Existing Exchange Servers.

**Note**\*\* Repair is also useful for end users to update their agents to the latest UR, as when a repair is performed the current UR applied to the MS server also will be pushed to the server with the agent.

- 1.) Open the SCOM Self Service Portal in your web browser. http://yourMSserver/SelfService
- 2.) Click Repair Agent under the Agent dashboard.
- 3.) Type in a User Name (domain\username) and password that has admin privileges on the server.
- 4.) Select the Server Name from the dropdown.
- 5.) Click Repair. Wait a few minutes for the agent to get repaired

| SCOM Self Service Portal      | Repair Agent                                   |      |  |  |
|-------------------------------|------------------------------------------------|------|--|--|
|                               | Home / Agent / Repair Agent                    |      |  |  |
| □ Agent Ý                     |                                                |      |  |  |
| Install Agent                 | Credentials                                    |      |  |  |
| Repair Agent                  | User Name                                      |      |  |  |
| Uninstall Agent               | scom2k16\jsmith                                |      |  |  |
| Delete Agent                  |                                                |      |  |  |
| Reset Agent                   | Password                                       |      |  |  |
| Monitoring ~                  |                                                |      |  |  |
| Create Group                  |                                                |      |  |  |
| Create Event Monitor          | Agent                                          | Help |  |  |
| Create Service Monitor        | Conver Name                                    |      |  |  |
| Create Performance<br>Monitor | Server Name                                    |      |  |  |
| Monitor                       | AP01.SCOM2K16.com                              | *    |  |  |
| Collection Rule               | Agent: AP01.SCOM2K16.com Repaired successfully |      |  |  |
| Edit Group                    |                                                |      |  |  |

### **Uninstall** Agent

In this scenario an IIS Admin will be decommissioning an old Web server and Uninstalling the SCOM agent.

- 1.) Open the SCOM Self Service Portal in your web browser. <u>http://yourMSserver/SelfService</u>
- 2.) Click **Uninstall Agent** under the Agent dashboard.
- 3.) Type in a User Name (domain\username) and password that has admin privileges on the server.
- 4.) Select the Server Name from the dropdown.
- 5.) Click Uninstall. Wait a few minutes for the agent to get uninstalled

| sco                           | OM Self Service Portal                | Uninstall Agent<br>Home / Agent / Uninstall Agent |      |  |  |
|-------------------------------|---------------------------------------|---------------------------------------------------|------|--|--|
| ▣                             | Agent ~                               |                                                   |      |  |  |
|                               | Install Agent                         | Credentials                                       | Help |  |  |
|                               | Repair Agent                          | User Name                                         |      |  |  |
|                               | Uninstall Agent                       | scom2k16\jsmith                                   |      |  |  |
| Delete Agent                  |                                       | Paceword                                          |      |  |  |
|                               | Reset Agent                           |                                                   |      |  |  |
| Monitoring                    |                                       |                                                   |      |  |  |
|                               | Create Group                          |                                                   |      |  |  |
|                               | Create Event Monitor                  | Agent                                             | Help |  |  |
|                               | Create Service Monitor                |                                                   |      |  |  |
| Create Performance<br>Monitor |                                       | Server Name                                       |      |  |  |
|                               |                                       | AP01.SCOM2K16.com                                 | *    |  |  |
|                               | Create Performance<br>Collection Rule | Agent:AP01.SCOM2K16.com Uninstalled successfully  |      |  |  |
|                               | Edit Group                            |                                                   |      |  |  |

#### Delete Agent

In this scenario a Domain Admin decommissioned a Domain Controller and manually uninstalled the SCOM Agent on one of their servers. They need to delete the computer out of SCOM so they don't get heartbeat alerts.

- 1.) Open the SCOM Self Service Portal in your web browser. http://yourMSserver/SelfService
- 2.) Click **Delete Agent** under the Agent dashboard.
- 3.) Select the Server Name from the dropdown.
- 4.) Click Delete.

| SCOM Self Service Portal | Delete Agent<br>Home / Agent / Delete Agent   |      |  |
|--------------------------|-----------------------------------------------|------|--|
| 므 Agent Ý                |                                               |      |  |
| Install Agent            | Agent                                         | Help |  |
| Repair Agent             | Server Name                                   |      |  |
| Uninstall Agent          | DC01.SCOM2K16.com                             | Ŧ    |  |
| Delete Agent             |                                               |      |  |
| Reset Agent              | Agent: DC01.SCOM2K16.com Deleted successfully |      |  |

#### Reset Agent

In this scenario a SAP Admin is not getting expected alerts on his application server. He needs to reset the SCOM agent on the server to fix the issue.

- 1.) Open the SCOM Self Service Portal in your web browser. http://yourMSserver/SelfService
- 2.) Click **Reset Agent** under the Agent dashboard.
- 3.) Select the Server Name from the dropdown.
- 4.) Click Reset.

| SCOM Self Service Portal | Reset Agent<br>Home / Agent / Reset Agent  |      |
|--------------------------|--------------------------------------------|------|
| □ Agent Y                |                                            |      |
| Install Agent            | Agent                                      | Help |
| Repair Agent             | Server Name                                |      |
| Uninstall Agent          | HV01.SCOM2K16.com                          | ٣    |
| Delete Agent             |                                            |      |
| Reset Agent              | Agent:HV01.SCOM2K16.com Reset successfully |      |

# Monitoring

#### Create Group

In this scenario the SQL Team wants to create a group of Production SQL Servers. The group will be used by the SQL team in the Self Service Portal to create monitors and performance collection rules

- 1.) Open the SCOM Self Service Portal in your web browser. <u>http://yourMSserver/SelfService</u>
- 2.) Click **Create Group** under the Monitoring dashboard.
- 3.) Type in a Group Name
- 4.) Select the **Computers** from the dropdown.
- 5.) Click Create

| SCOM Self Service Po | rtal Create Group<br>Home / Monitoring / Create Group (Class)               |
|----------------------|-----------------------------------------------------------------------------|
| □ Agent              | · ·                                                                         |
| Install Agent        | Group                                                                       |
| Repair Agent         | Group Name                                                                  |
| Uninstall Agent      | SQL Production Servers                                                      |
| Reset Agent          | Computer(s)                                                                 |
| Reset Agent          | DB01.SCOM2K16.com × xDB01.SCOM2K16.com ×                                    |
| Monitoring           |                                                                             |
| Create Group         | SCOM2K16 - Self Service - SQL Production Servers group created successfully |

#### Create Event Monitor

In this scenario the SQL Team wants to be alerted when a specific security event is triggered on their SQL servers.

1.) Log into the server that has created the event you want to monitor.

| 🖅 Run |                                                                                                    | ×  |
|-------|----------------------------------------------------------------------------------------------------|----|
|       | Type the name of a program, folder, document, or Intern resource, and Windows will open it for you. | et |
| Open: | eventvwr.msc                                                                                        | ~  |
|       | OK Cancel Browse.                                                                                   |    |

- 2.) Go to Start, Run, and Type in eventvwr.msc
- 3.) Find the event you want to monitor in the event viewer and double click on it
- 4.) Click the Details Tab then XML View
- 5.) Under XML View copy the Provider Name (Source), EventID (also sometimes listed as EventID Qualifiers="xxxx" get the number between the >< not the xxxx number ) and the Channel (Event Log Name)

| Event Properties - Event 4728, Microsoft Windows security auditing.                                                                                                    |
|----------------------------------------------------------------------------------------------------|
| General Details                                                                                                    |
| O Friendly View 🔘 XML View                                                                                                    |
| - «Event xmlns="http://schemas.microsoft.com/win/2004/08<br>- «System»                                                                                                    |
| Provider Name="Microsoft-Windows-Security-Auditing" G                                                                                                    |
| A5BA-3E3B0328C30D}" /><br><eventid>4728</eventid> Event ID                                                                                                    |
| <version>0</version> <level>0</level>                                                                                                    |
| <task>13826</task>                                                                                                    |
| <keywords>0x802000000000000</keywords>                                                                                                    |
| <timecreated 520"="" systemtime="2018-01-10117:04:19.451892&lt;/td&gt;&lt;/tr&gt;&lt;tr&gt;&lt;td&gt;&lt;EventRecordID&gt;50155696&lt;/EventRecordID&gt;&lt;/td&gt;&lt;/tr&gt;&lt;tr&gt;&lt;td&gt;&lt;pre&gt;&lt;Execution ProcessID=" threadid="1828"></timecreated> |
| Channel>Security Channel> Event Log Name                                                                                                    |

6.) Open the SCOM Self Service Portal in your web browser. <u>http://yourMSserver/SelfService</u>

- 7.) Click **Create Event Monitor** under the Monitoring dashboard.
- 8.) Select the **Group** where the monitor will run.
- 9.) Copy the **Event Log Name** from the Event found on the server.
- 10.)Copy the **Event ID** from the Event found on the server.
- 11.)Copy the **Source** from the Event found on the server
- 12.)Type in a meaningful **Alert Name**.
- 13.)Select the Alert Severity. Critical, Warning or Informational

| Where to check for Event                         | Help     |
|--------------------------------------------------|----------|
| Group                                            |          |
| SCOM2K16 - Self Service - SQL Production Servers | Ŧ        |
|                                                  |          |
|                                                  |          |
| Event Log Monitor                                | Help     |
| Event Log Name                                   |          |
| Security                                         | Ŧ        |
| Event ID                                         |          |
| 4728                                             |          |
| Event Source                                     |          |
| Microsoft-Windows-Security-Auditing              |          |
|                                                  |          |
|                                                  |          |
| Alert                                            | Help     |
| Alert Name                                       |          |
| SQL Server Unauthorized Login                    |          |
| Alert Severity                                   |          |
| Critical                                         | <b>v</b> |
|                                                  |          |

SCOM2K16 - Self Service - SQL Server Unauthorized Login event monitor created successfully

#### **Create** Service Monitor

In this scenario the SharePoint Team wants to be alerted when the IIS Service stops running.

- 1.) Log into the server that has the service you want to monitor.
- 2.) Go to Start, Run, and Type in services.msc

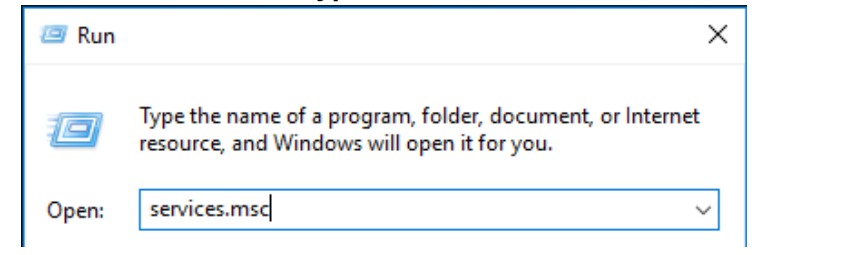

3.) Right click on the Service you want to monitor and select properties

| Services (Local) | Name                              | Refresh    |
|------------------|-----------------------------------|------------|
|                  | 🥋 WMI Performance Adapter         | Properties |
|                  | 🤹 Workstation                     | Help       |
|                  | World Wide Web Publishing Service | ricip      |

4.) Copy the Service name to create the Service Monitor

|               | World Wide Web Publishing Service Properties (Local Computer) |            |                  |              |  |
|---------------|---------------------------------------------------------------|------------|------------------|--------------|--|
|               | General                                                       | Log On     | Recovery         | Dependencies |  |
|               | Service                                                       | name:      | W3SVC            |              |  |
| Display name: |                                                               | World Wide | e Web Publishing | Service      |  |

- 5.) Open the SCOM Self Service Portal in your web browser. http://yourMSserver/SelfService
- 6.) Select the Group where the monitor will run.
- 7.) Type in a Service Name

\*\*Note: Use the Service name, not the Display name. Sometimes these are the same.

8.) Select the Group where the monitor will run.

9.) Click Create

| Where to check for Service                                           | Help |
|----------------------------------------------------------------------|------|
| Group                                                                |      |
| SCOM2K7 - Self Service - SharePoint Front End                        | •    |
|                                                                      |      |
|                                                                      |      |
| Service Monitor                                                      | Help |
| Service Name                                                         |      |
| W3SVC                                                                |      |
|                                                                      |      |
| SCOM2K16 - Self Service - W3SVC service monitor created successfully |      |

#### Create Performance Monitor

In this scenario the SQL Team wants a custom CPU monitor to alert them when CPU is over 80% on their mission critical SQL Servers.

- 1.) Log into the server that has the performance counter you want to monitor.
- 2.) Go to Start, Run, and Type in perfmon.msc

| 🖅 Run | ×                                                                                                    |
|-------|----------------------------------------------------------------------------------------------------|
|       | Type the name of a program, folder, document, or Internet resource, and Windows will open it for you. |
| Open: | perfmon.msc ~                                                                                         |
|       | OK Cancel Browse                                                                                      |

3.) Click the green plus and add the counter you want to monitor

| <b>X</b> | • | ¢ | × | Ø |   | Ū    | ٩,   |      |     |  |
|----------|---|---|---|---|---|------|------|------|-----|--|
| 100-     |   |   |   |   | ~ | <br> | <br> | <br> | /// |  |
| 90-      |   |   |   |   |   |      |      |      |     |  |

4.) Copy the Counter, Instance, and Object to create the Performance Monitor

| Last     | 1,8   | 02.000 | Average          | 1,810.167 | Minimun | n 1,      |
|----------|-------|--------|------------------|-----------|---------|-----------|
| Show     | Color | Sc     | Counter          | Instance  | Parent  | Object    |
| <b>V</b> |       | 1.0    | % Processor Time | _Total    |         | Processor |

- 5.) Open the SCOM Self Service Portal in your web browser. http://yourMSserver/SelfService
- 6.) Click Create Performance Counters under the Monitoring dashboard.
- 7.) Select the Group where the monitor will run.
- 8.) Paste the Counter from the server in the Counter Name Box
- 9.) Paste the Object from the server in the Object Name Box
- 10.) Paste the Instance from the server in the Instance Name Box
- 11.) Type in the Threshold number in the Threshold Box
- 12.) Click Create

#### **SCOM Self Service Portal**

~

Agent
 Install Agent
 Repair Agent
 Uninstall Agent
 Delete Agent
 Reset Agent

#### Monitoring

Create Group

**Create Event Monitor** 

**Create Service Monitor** 

Create Performance Monitor

Create Performance Collection Rule

Edit Group

# Schedule Maintenance Windows Computers Unix/Linux Computers Groups

#### Create Performance Monitor

Home / Monitoring / Create Performance Monitor

| Group                       |                       |   |
|-----------------------------|-----------------------|---|
| SCOM2K16 - Self Service - S | QL Production Servers |   |
|                             |                       |   |
| Performance Monitor         |                       | H |
| Counter Name                |                       |   |
| % Processor Time            |                       |   |
| Object Name                 |                       |   |
| Processor                   |                       |   |
| Instance Name               |                       |   |
| _Total                      |                       |   |
| Threshold                   |                       |   |
| 80                          |                       |   |

#### Create Collection Rule

In this scenario the SQL Team wants to collect CPU usage on their mission critical SQL Servers.

- 1.) Log into the server that has the performance counter you want to monitor.
- 2.) Go to Start, Run, and Type in perfmon.msc

|    | 🖅 Run | ×                                                                                                    |  |
|----|-------|----------------------------------------------------------------------------------------------------|--|
|    |       | Type the name of a program, folder, document, or Internet resource, and Windows will open it for you. |  |
|    | Open: | perfmon.msc ~                                                                                         |  |
| а. |       | OK Cancel Browse                                                                                      |  |

3.) Click the green plus and add the counter you want to monitor

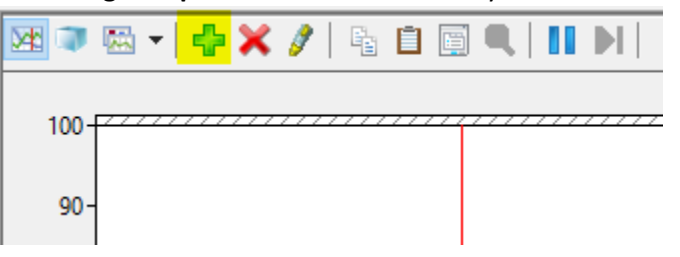

4.) Copy the Counter, Instance, and Object to create the Performance Monitor

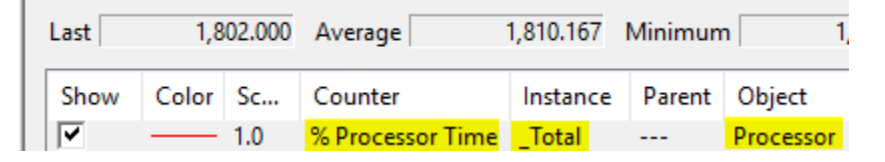

- 5.) Open the SCOM Self Service Portal in your web browser. http://yourMSserver/SelfService
- 6.) Click Create Performance Counters under the Monitoring dashboard.
- 7.) Select the Group where the monitor will run.
- 8.) Paste the Counter from the server in the Counter Name Box
- 9.) Paste the Object from the server in the Object Name Box
- 10.) Paste the Instance from the server in the Instance Name Box
- 11.) Click Create

| SCOM Self Service Portal              | Create Performance Collection                                                         |      |
|---------------------------------------|---------------------------------------------------------------------------------------|------|
|                                       | Home / Monitoring / Create Performance Collection                                     |      |
|                                       |                                                                                       |      |
| 🖵 Agent 🛛 🖌                           |                                                                                       |      |
| Install Agent                         | Where to collect performance counter                                                  | Help |
| Repair Agent                          | Group                                                                                 |      |
| Uninstall Agent                       | SCOM2K16 - Self Service - SOL Production Servers                                      |      |
| Delete Agent                          |                                                                                       |      |
| Reset Agent                           |                                                                                       |      |
|                                       |                                                                                       |      |
| Monitoring ~                          | Performance Collection Rule                                                           | Help |
| Create Group                          | Counter Name                                                                          |      |
| Create Event Monitor                  | % Processor Time                                                                      |      |
| Create Service Monitor                |                                                                                       |      |
| Create Performance                    | Object Name                                                                           |      |
| Monitor                               | Processor                                                                             |      |
| Create Performance<br>Collection Rule | Instance Name                                                                         |      |
| Edit Group                            | _Total                                                                                |      |
|                                       |                                                                                       |      |
| Schedule Maintenance                  | SCOM2K16 - Self Service - collect % Processor Time event monitor created successfully |      |

#### Edit Group

In this scenario the SQL Team wants to edit the servers in the group of Production SQL Servers.

- 1.) Open the SCOM Self Service Portal in your web browser. <u>http://yourMSserver/SelfService</u>
- 2.) Click Edit Group under the Monitoring dashboard
- 3.) Select a Group Name to edit
- 4.) Wait for the computers in the group to populate
- 5.) Add or remove the **Computers** from the dropdown.
- 6.) Click **Update**

## Edit Group

Home / Monitoring / Edit Group

Group

Help

v

#### Group

SCOM2K16 - Self Service - SQL Production Servers

#### Computer(s)

DB01.SCOM2K16.com ×

SCOM2K16 - Self Service - SQL Production Servers group created successfully

## **Schedule Maintenance**

#### **Computers** Maintenance Mode

In this scenario a SQL Admin will be performing maintenance on a few SQL servers at 2:00am on Sunday. During maintenance, services might be stopped or the servers may be rebooted. The admin opens the Self Service Portal and schedules a maintenance window so that alerts for the SQL servers don't get sent to the admin or anyone else.

- 1.) Open the SCOM Self Service Portal in your web browser. <u>http://yourMSserver/SelfService</u>
- 2.) Pick Windows Computers on Schedule Maintenance dashboard
- 3.) Select one or more **Computers** to **Schedule for Maintenance Mode**.
- 4.) Under Start Time; Pick the time and date for Maintenance Mode on the computer to Start.
- 5.) Under End Time; Pick the time and date for Maintenance Mode on the computer to finish.
- 6.) Under Frequency choose how often Maintenance Mode should run.
  - a. Once Run just once.
  - b. Daily Run every day at the Start Time selected.
  - c. Weekly Run every week on the day/time selected for Start Time.
  - d. Monthly Run every month on specific days of the Month.
- 7.) Under **Category** choose the category (Planned or Unplanned) to specify the maintenance mode.

| Schedule Maintenance For Windows Computers |                                                                  |
|--------------------------------------------|------------------------------------------------------------------|
| Computers                                  |                                                                  |
| DB01.SCOM2K16.com ×                        | xDB01.SCOM2K16.com ×                                             |
|                                            |                                                                  |
|                                            |                                                                  |
| Date Time                                  | Help                                                             |
| Start Time                                 |                                                                  |
| 03/04/2018 02:00 A                         | M                                                                |
| End Time                                   |                                                                  |
| 03/04/2018 03:00 A                         | M                                                                |
| Recurrence                                 |                                                                  |
| Once Daily Weekly                          | Monthly                                                          |
|                                            |                                                                  |
|                                            |                                                                  |
| Information                                | Help                                                             |
| Category                                   |                                                                  |
| Planned - Other                            | Ŧ                                                                |
| Advanced                                   | Cancel Create                                                    |
| DB01.SCOM2K16.com (+ 1                     | Additional) - 60 minutes Maintenance Mode Scheduled Successfully |

#### Group Maintenance Mode

In this example, the Network Admin Team performs maintenance on a network segment of Exchange Servers on the Last Sunday of each month at 2:00am. To do this, open the Self Service Portal and schedule a maintenance window for the Exchange Servers Group. With the maintenance window scheduled, alerts won't be sent to the Exchange Admin or anyone else.

- 1.) Open the SCOM Self Service Portal in your web browser. <u>http://yourMSserver/SelfService</u>
- 2.) Pick Group on Schedule Maintenance dashboard
- 3.) Pick the Group to Schedule for Maintenance Mode.
- 1.) Under Start Time; Pick the time and date for Maintenance Mode on the group to Start.
- 2.) Under End Time; Pick the time and date for Maintenance Mode on the group to finish.
- 3.) Under Frequency choose how often Maintenance Mode should run.
  - a. **Once** Run just once.
  - b. Daily Run every day at the Start Time selected.
  - c. Weekly Run every week on the day/time selected for Start Time.
  - d. Monthly Run every month on specific days of the Month.
- 4.) Under **Category** choose the category (Planned or Unplanned) to specify the maintenance mode.

| Schedule Maintenance For Groups                                                               | Help          |
|-----------------------------------------------------------------------------------------------|---------------|
| Groups                                                                                        |               |
| Microsoft Exchange 2016 Computers Group ×                                                     |               |
|                                                                                               |               |
| Data Timo                                                                                     |               |
| Date Time                                                                                     | Help          |
| Start Time                                                                                    |               |
| 🗰 03/30/2018 02:00 AM                                                                         |               |
| End Time                                                                                      |               |
| 03/30/2018 03:00 AM                                                                           |               |
| Recurrence                                                                                    |               |
| Once Daily Weekly Monthly                                                                     |               |
| Day                                                                                           |               |
| <ul> <li>On: Last</li> <li>Friday</li> <li>Of Every: 1 &lt; Month(s)</li> </ul>               |               |
| End Recurrence Date                                                                           |               |
| (Optional) Select End Date                                                                    |               |
|                                                                                               |               |
|                                                                                               |               |
| Information                                                                                   | Help          |
| Category                                                                                      |               |
| Planned - Other                                                                               | T             |
| Advanced                                                                                      | Cancel Create |
| Microsoft Exchange 2016 Computers Group - 60 minutes - Monthly Main<br>Scheduled Successfully | ntenance Mode |
|                                                                                               |               |
|                                                                                               |               |

In this setting a SharePoint Admin is performing maintenance on a SharePoint front end server on Saturday at 4:00AM. During the outage the IIS Service will be restarted and the admin does not want to alert the NOC or the on-call engineer.

- 1.) Open the SCOM Self Service Portal in your web browser. http://yourMSserver/SelfService
- 2.) Pick **Class** on the main page.
- 3.) Pick the Class for the type of object. Pick IIS 10 Web Site
- 4.) Under Object: Pick all the SharePoint Websites to Schedule for Maintenance Mode.
- 5.) Under Start Time; Pick the time and date for Maintenance Mode to Start.
- 6.) Under End Time; Pick the time and date for Maintenance Mode to finish.
- 7.) Under Frequency choose how often Maintenance Mode should run.
  - a. Once Run just once.
  - b. Daily Run every day at the Start Time selected.
  - c. Weekly Run every week on the day/time selected for Start Time.
  - d. Monthly Run every month on specific days of the Month.
- 8.) Under Category choose the category (Planned or Unplanned) to specify the maintenance mode.

| Schedule Maintenance For Class                 | Help                                    |
|------------------------------------------------|-----------------------------------------|
| Class                                          |                                         |
| IIS 10 Web Site                                | v                                       |
| Objects                                        |                                         |
| Default Web Site   HV01.SCOM2K16.com ×         | Default Web Site   DC01.SCOM2K16.com 🗙  |
|                                                |                                         |
|                                                |                                         |
| Date Time                                      | Help                                    |
| Start Time                                     |                                         |
| 🗰 03/03/2018 04:00 AM                          |                                         |
| End Time                                       |                                         |
| 🗰 03/03/2018 05:00 AM                          |                                         |
| Recurrence                                     |                                         |
| Once Daily Weekly Monthly                      |                                         |
|                                                |                                         |
|                                                |                                         |
| Information                                    | Help                                    |
| Category                                       |                                         |
| Planned - Other                                | τ                                       |
| Advanced                                       | Cancel Create                           |
|                                                |                                         |
| Default Web Site (+ 1 Additional) - 60 minutes | Maintenance Mode Scheduled Successfully |
|                                                |                                         |

#### Instant Maintenance Mode

The application makes it easy for IT staff to put a server into maintenance mode without having to go into the SCOM console. On any server, a user can visit the Self Service Portal - Instant MM website at <a href="http://yourMSServer/SelfService/MM/InstantMM">http://yourMSServer/SelfService/MM/InstantMM</a>

Creating a shortcut on the desktop of the servers will make it even easier. This can be accomplished manually or by using SCCM, AD Group Policy or some other software deployment solution.

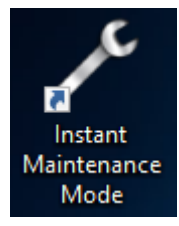

- 1.) Open the **Instant MM** Website from the server to put it into maintenance mode using Internet **Explorer.** http://yourMSServer/SelfService/MM/InstantMM
- 2.) The server is automatically put into maintenance for 1 hour.

## Instant Maintenance Mode

Home / Schedule Maintenance / Instant Maintenance Mode

| <sup>2</sup> Instant Maintenance Mode                                        | Help |
|------------------------------------------------------------------------------|------|
| <b>db01.scom2k16.com</b> has been placed into Maintenance Mode for 1<br>Hour |      |
| Options                                                                      |      |
| Change maintenance window<br>Total Hours 1 V<br>Set                          |      |
| Stop Maintenance Mode                                                        |      |

#### Instant Maintenance Mode with URL Parameters

- ComputerName Specify the Computer Name
   <u>http://yourServer/SelfService/MM/InstantMM?computerName=yourComputer.yourdomain.com</u>
- Min Number of Minutes for Maintenance Mode <a href="http://yourServer/SelfService/MM/InstantMM?InstantMM.aspx?min=120">http://yourServer/SelfService/MM/InstantMM?InstantMM.aspx?min=120</a>
- Action Start or Stop Maintenance Mode
   <u>http://yourServer/SelfService/MM/InstantMM?mmAction=Start</u>
   <u>http://yourServer/SelfService/MM/InstantMM?mmAction=Stop</u>
- Combine multiple URL Parameters

http://yourServer/SelfService/MM/InstantMM<mark>?ComputerName=DB02.scom2k16.com&min=120</mark>&mmAction=St art

#### Example

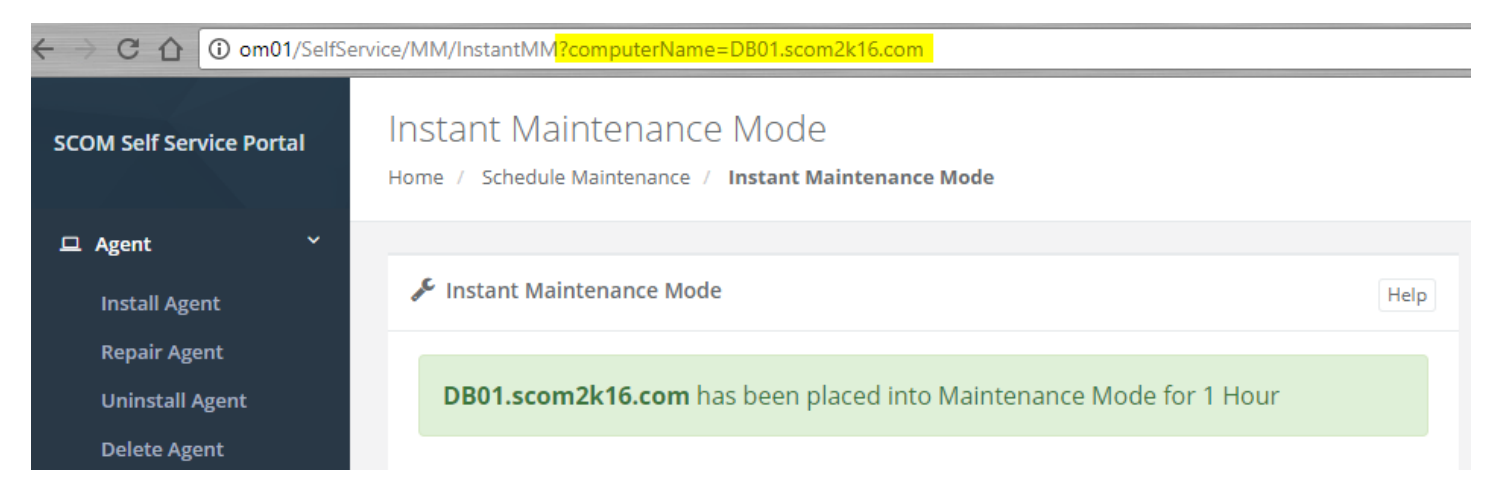

#### Instant Maintenance Mode using PowerShell, VBScript or Code.

Using the URL Parameters, you can put servers into Maintenance Mode from any computer using a script or code. Typical use case would be using SCCM when updates or software is installed. SCCM would execute the VB or PowerShell script before the install process to start maintenance mode. After the updates or software is installed SCCM would call the script to stop maintenance mode.

```
VB Script Example Download: http://www.scom2k7.com/downloads/SScomputerMM.renameTOvbs
```

```
Dim o, mmServer, computerName, min, action, fullURL
if WScript.Arguments.Count < 0 then
    WScript.Echo "Missing parameters"
end If
mmServer = WScript.Arguments(0)
computerName = WScript.Arguments(1)
min = WScript.Arguments(2)
action = WScript.Arguments(3)
Set o = CreateObject("MSXML2.XMLHTTP")
fullURL = "http://" & mmServer & "/SelfService/MM/InstantMM?computerName=" &
computerName & "&Min=" & min & "&mmAction=" & action
WScript.Echo fullURL
o.open "GET", fullURL, False
o.send
```

```
Administrator: Command Prompt
```

C:\Temp>cscript c:\Temp\computerMM.vbs OM01 DB01.scom2k16.com 120 start Microsoft (R) Windows Script Host Version 5.812 Copyright (C) Microsoft Corporation. All rights reserved.

http://OM01/SelfService/MM/instantMM?ComputerName=DB01.scom2k16.com&Min=120&mmAction=start

C:\Temp>

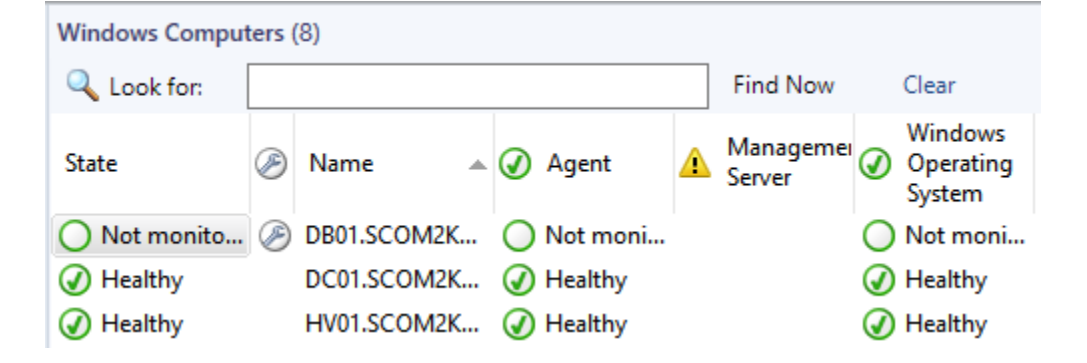

```
param (
    [Parameter(Mandatory=$true)][string]$mmServer,
    [Parameter(Mandatory=$true)][string]$computerName,
    [Parameter(Mandatory=$true)][string]$min,
    [Parameter(Mandatory=$true)][string]$action
)
$FullURL = "http://" + $mmServer + "/SelfService/MM/InstantMM?computerName=" + $computerName
+ "&min=" + $min + "&mmAction=" + $action
$FullURL
```

Invoke-Webrequest -uri \$FullURL -UseDefaultCredential

| 🔀 Windows PowerS                                     | hell                                                                                                    |
|------------------------------------------------------|----------------------------------------------------------------------------------------------------|
| PS C:\Temp> .\ <mark>SSc</mark><br>http://OM01/Self5 | omputerMM.ps1 -mmServer OMO1 -computerName DB01.scom2k16.com -min 480 -action start<br>ervice/MM/InstantMM?computerName=DB01.scom2k16.com&min=480&mmAction=start |
| StatusCode<br>StatusDescription<br>Content           | : 200<br>: OK<br>: html<br><html><br/><head></head></html>                                                                                                    |
| RawContent                                           | <pre><meta content="text/html; charset=utf-8" http-equiv="Content-Type"/></pre>                                                                                  |

#### Issues

For any issues please contact <a href="mailto:support@scom2k7.com">support@scom2k7.com</a>